## SX80 同时连接 3 个摄像头以满足大型会场需求

## **TC7.1.x 版本**(TC7.2或更高的版本请看文档最后):

安装了 TC7.1.x 或者更老的固件版本的 SX80,触摸板不支持网络配对(版本不支持,只能直连到 codec 配对),安装 Speaker Track 模块或者单台摄像机后,主机将没有多余网口可以用于增加额外的 P60 摄像头,这个情况下,可以使用交换机来同时连接这些设备。在没有安装 Speaker Track 模块的情况下,也可在交换机上同时连接 3 个单独的摄像头。

## 连接方式:

- 1. SX80 的第一个网口(Port 1)将 SX80 连接到网络,获取 IP 地址。
- 2. SX80 的第二个网口(Port 2)连接到交换机(孤立的,只作配对用)。之后将 Speaker Track 模块、触摸板和额外的 P60 摄像头使用网线(RJ45)连接到交换机。
- 3. 所有摄像头的 HDMI 视频输出接口通过 HDMI 线连接到 SX80 主机的 HDMI1, 2, 3 输入 接口。

(如下图所示)

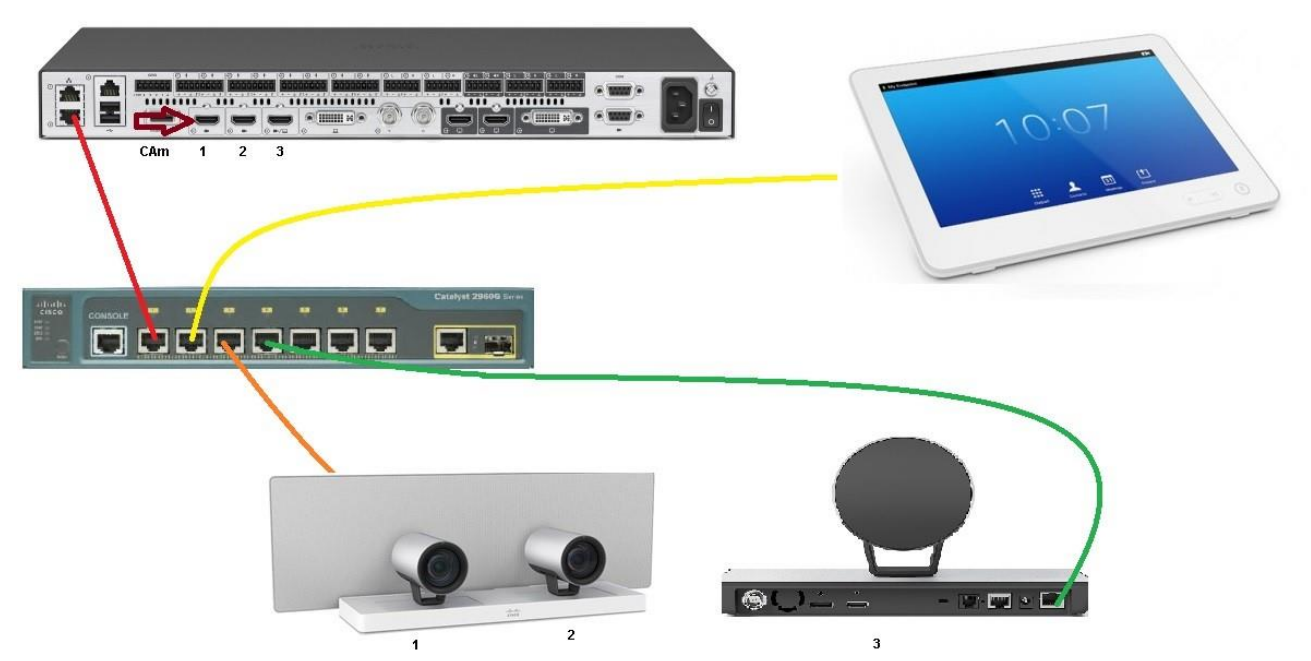

111111

打开 SX80 的网页控制界面,进入到 Configuration >> Peripherals (配置 >> 外围设备) 可以看 到摄像头的实时连接状态和详细参数。

| cisco           |                |                           |               |                     | 6               | SX8<br>Cisco TelePresence SX8 |
|-----------------|----------------|---------------------------|---------------|---------------------|-----------------|-------------------------------|
| 希 Home          | 📞 Call Control | 🌽 Configuration           | 🖨 Diagnostics | Maintenance         |                 | 🛓 admi                        |
| Periphera       | ls             |                           |               |                     |                 |                               |
| Cameras         |                |                           |               |                     |                 |                               |
|                 | (              | Camera model              | Softwa        | ire ID              | Serial Number   | IP address                    |
| Camera 1        |                | Cisco Precision 60 Camera | HC7.2.        | 0 Beta3, 2014-07-03 | FTT181100R5     | 169.254.1.43                  |
| Camera 2        | ć              | Cisco Precision 60 Camera | HC7.2.        | 0 Beta3, 2014-07-03 | FTT181100R1     | 169.254.1.42                  |
| Camera 3        | (              | Cisco Precision 60 Camera | HC7.2.        | 0 Beta3, 2014-07-03 | FTT181100QY     | 169.254.1.44                  |
| Video Inputs    | (              | Connector                 | Name          |                     | Resolution      |                               |
| Input 1         | ŀ              | HDMI                      |               |                     | 1920x1080,60Hz  |                               |
| Input 2         | ŀ              | HDMI                      |               |                     | 1920×1080, 60Hz |                               |
| Input 3         | HDMI           |                           | -             |                     | 1920×1080, 60Hz |                               |
| ouch Panels     |                |                           |               |                     |                 |                               |
| ame             | C              | isco TelePresence Touch   | n             |                     |                 |                               |
| ast Seen        | 2              | 000-02-18                 |               |                     |                 |                               |
| 1               | 8              | 8:43:e1:0f:83:aa          |               |                     |                 |                               |
| tatus           | C              | Connected                 |               |                     |                 |                               |
| ode             | 8              |                           |               |                     |                 |                               |
| eason           | 12             |                           |               |                     |                 |                               |
| ardware version | า 1            | 02310-0                   |               |                     |                 |                               |
| oftware version | Т              | 17.2.0 Beta3              |               |                     |                 |                               |
| Connection meth | nod IF         | D                         |               |                     |                 |                               |

跟踪(Tracking)模式在触摸板开启时,这个功能只对 Speaker Track 模块上安装的两个摄像头 有效。对额外增加的 P60 摄像头不生效

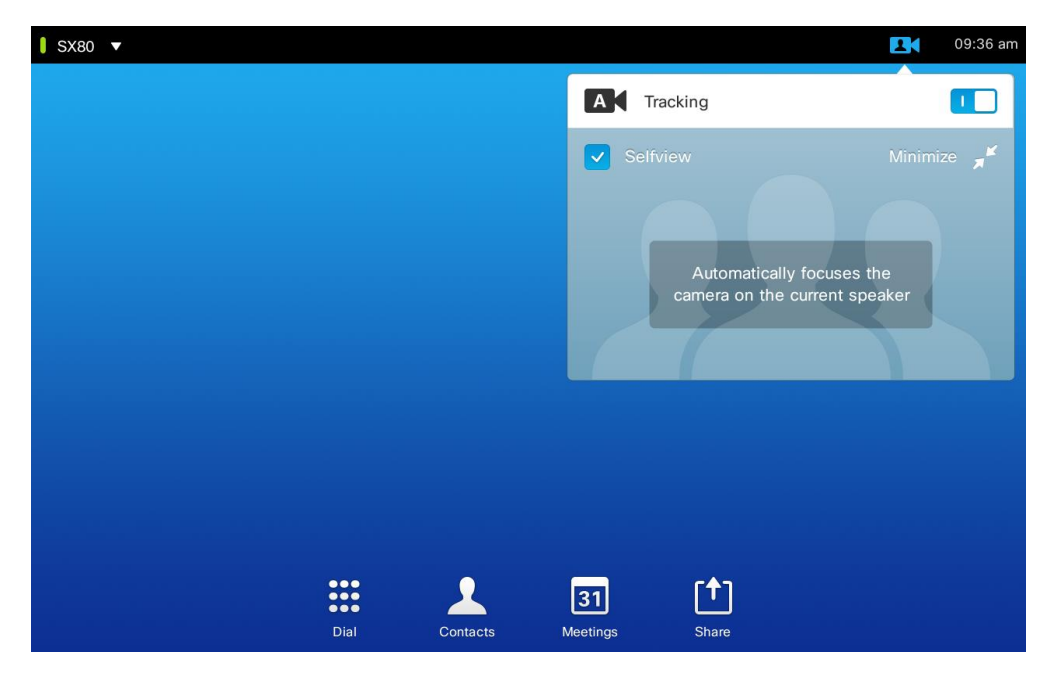

非思科官方文档,仅供参考,联系作者: siyzhang@cisco.com 2/3

跟踪(Tracking)模式在触摸板关闭后,可以分别手动控制 3 个摄像头(移动,变焦,本端图像,大小调整)。

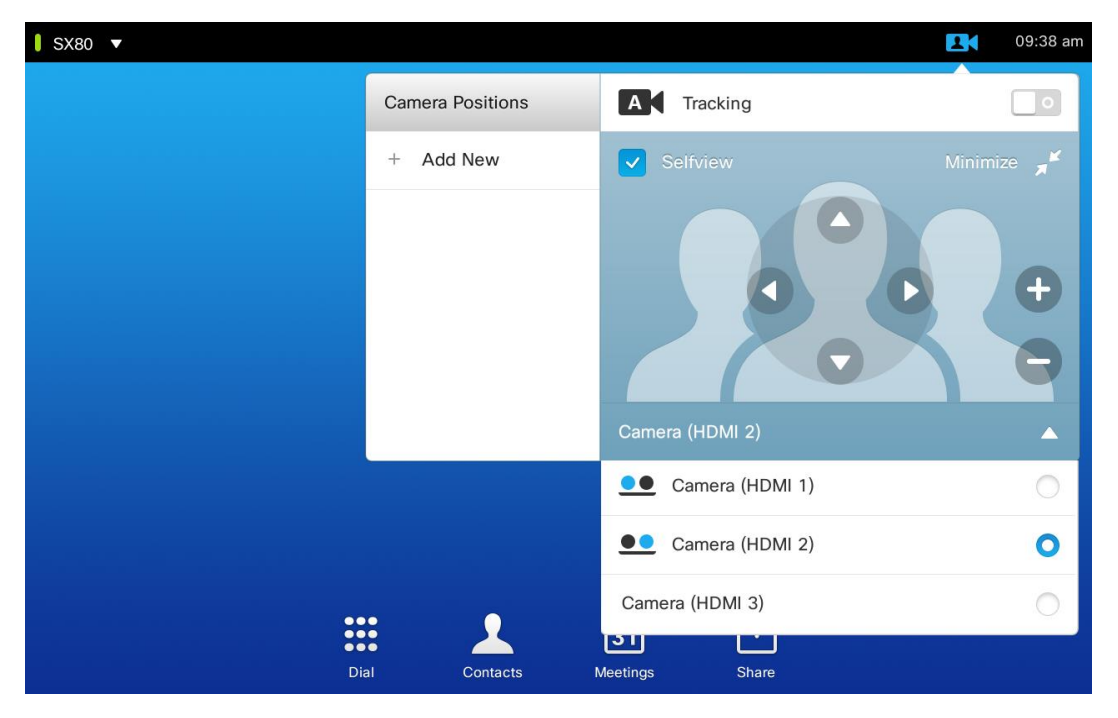

## TC7.2 或更高版本:

安装了 TC7.2 或更高版本固件的 SX80 设备,触摸板可以使用网络配对方式与主机通讯,主机的两个网口都可用于直连摄像头。(如果是 3 个单独的摄像头,仍然需要使用交换机)

使用网线(RJ45)将 Speaker Track 模块和额外的 P60 摄像头连接到交换机的网口上(Port 和 Port3)即可。(如下图所示)

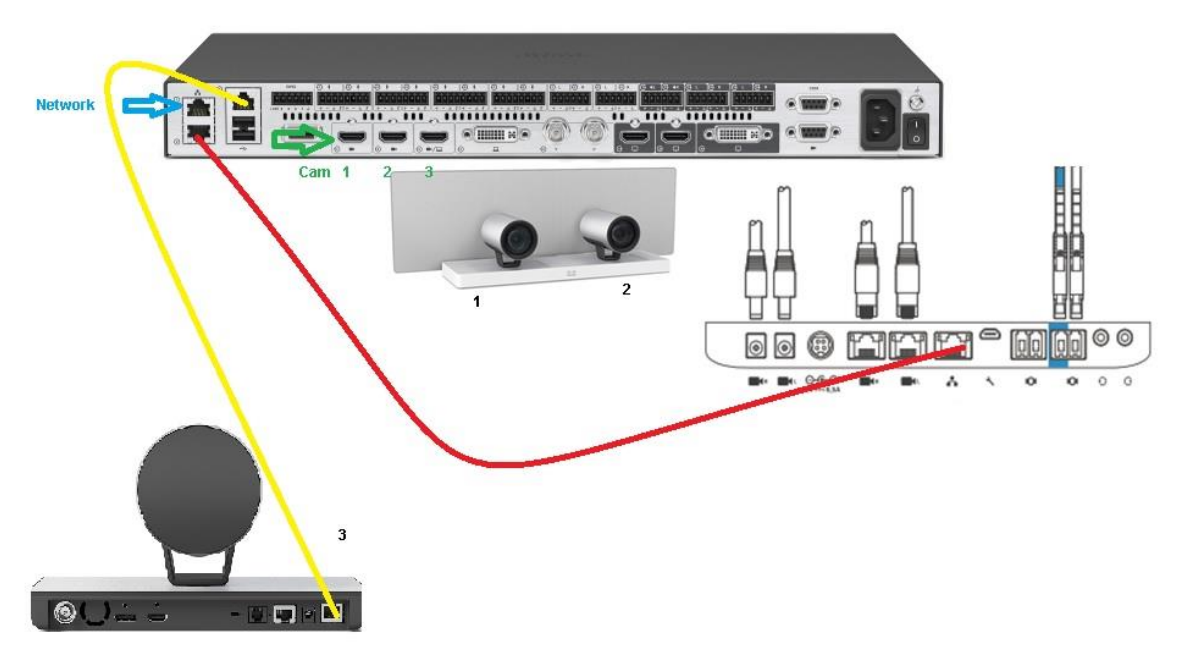